## Інструкція по роботі з ключами АЦСК «ПРИВАТБАНК»

## Вхід за допомогою ключів.

Для здійснення входу в обліковий запис на сайті <u>https://console.ifin.ua/</u> необхідно:

1. На сторінці входу обрати пункт «Увійти з ЕЦП». З'явиться вікно для підключення ключів (рис. 1).

| Вхід                  | Реєстрація                                              | Ресст                              | рація                                                                                             | Вхід                                      |         |
|-----------------------|---------------------------------------------------------|------------------------------------|---------------------------------------------------------------------------------------------------|-------------------------------------------|---------|
| 6                     | (Fin                                                    | <                                  | Увійти<br>з ключем<br>ЕЦП                                                                         |                                           |         |
| Електр<br>Пароль<br>Н | онна пошта<br>Іагадати пароль                           |                                    | .dat, .sk, .zs2, .jks                                                                             |                                           |         |
| -                     | <mark>Увійти</mark><br><sup>3</sup> <u>Увійти з ЕЦП</u> | Підключіть а<br>а<br>або ключі інш | бо перетягніть сюди к<br>бо директора, або печ<br>ого співробітника вашо<br><u>Увійти без ЕЦП</u> | пюч бухгалтера<br>тку,<br>ого підприємств | )<br>18 |

Рис. 1 Вхід за допомогою ключа

2. Підключити ключ можна натиснувши або перетягнувши файл ключа на область підключення. При підключенні ключа АЦСК «ПРИВАТБАНК» з розширенням файлу .jks, з'явиться вікно вибору ключа з контейнеру (у контейнері, виданому фізичній особі, знаходиться лише один ключ у списку). Приклад зображений на рисунку 2.

| Оберіть ключ з контейнера jks 🛛 🗱                               | Оберіть ключ з контейнера jks                         |
|-----------------------------------------------------------------|-------------------------------------------------------|
| pb_1111111111  pb_1111111111  pb_1111111111                     | pb_sign_111111111                                     |
| Обрати                                                          | Обрати                                                |
| риклад вмісту контейнера з ключами<br>зичної особи - підприємця | Приклад вмісту контейнера з ключами<br>фізичної особи |

Рис. 2 Приклади назв ключів у контейнері .jks

3. Після вибору ключа, з'явиться текстове поле для введення пароля до обраного ключа (рис. 3). Необхідно ввести пароль і натиснути кнопку «Далі»

| Ресст | рація                     | Вхід |  |
|-------|---------------------------|------|--|
| ⊘     | Увійти<br>з ключем<br>ЕЦП |      |  |
|       |                           |      |  |
|       | пароль                    |      |  |
|       | Далі<br>Увійти без ЕЦП    |      |  |

Рис. 3 Введення пароля

4. З'явиться вікно у якому буде запропоновано ввести пароль до знайденого облікового запису із обраними ключами (рис. 4)

| Лароль<br>Увійти <u>Забули пароль?</u> |  |
|----------------------------------------|--|
| Увійти <u>Забули пароль?</u>           |  |
|                                        |  |
|                                        |  |
|                                        |  |
|                                        |  |
|                                        |  |
|                                        |  |
|                                        |  |
|                                        |  |

Рис. 4 Вікно входу

5. Після введення пароля до облікового запису, необхідно натиснути кнопку «Увійти». Якщо пароль введено правильно, виконається перенаправлення на обраний обліковий запис.

## Додавання ключів у розділ «Налаштування»

1. Відкрити розділ «Налаштування». Перейти у вкладку «Управління ЕЦП» (рис. 5).

| (Fin                                                      | <b>Договори та ключі</b><br>Тут ви можете підписати договір з контролююч                                                                                                    | ФОП Тестовий Тест Тестович <b>т</b>                                                     |
|-----------------------------------------------------------|----------------------------------------------------------------------------------------------------|-----------------------------------------------------------------------------------------|
| Реквізити                                                 | Договори                                                                                                    | Основні ЕЦП                                                                             |
| Эправління сції<br>Додаткові налаштування<br>Мої компанії | Фіскальна служба<br>Договір не прийнято<br>х Переглянути історію<br>х Договір підлисано раніше<br>х Перезаключити                                                                                                    | Ключ директора<br>Маю Ключ бухгалтера                                                   |
|                                                           | Картка приєднання для<br>подачі ЄСВ<br>Підписати<br>х Перезаключити                                                                                                    | <ul> <li>Маю</li> <li>Не маю</li> <li>Печатка підприємства</li> <li>Маю</li> </ul>      |
|                                                           | Король Саларования и пределаторов и пределаторов и преде<br>И пределаторов и пределаторов и пределаторов и пределаторов и пределаторов и пределаторов и пределаторов и преде<br>И пределаторов и пределаторов и пределаторов и пределаторов и пределаторов и пределаторов и пределаторов и преде<br>И преде | <ul> <li>Не маю</li> <li>Підключити</li> <li>х Видалити всі ключі та печатки</li> </ul> |
|                                                           | Служба статистики<br>Маю договір<br>х Договір підписано раніше<br>х Перезаключити                                                                                                    | Додаткові ЕЦП                                                                           |
|                                                           | Фонд Соціального<br>Страхування<br>Важливо!                                                                                                    |                                                                                         |
|                                                           | Повідомляти про всі квитанції по<br>електронній пошті                                                                                                    | Додати працівника<br>з електронними ключами                                             |

Рис. 5 Вкладка «Управління ЕЦП»

2. Натиснути кнопку «Підключити». З'явиться вікно підключення ключів (рис. 6).

| Підключ                           | <b>іення ключів</b><br>те вказати, де знаходяться Ваші ключі ЕЦП |
|-----------------------------------|------------------------------------------------------------------|
| <b>Директор</b><br>Тестовий Т. Т. | Печатка<br>підприємства                                          |
| .dat, .sk, .zs2, .jks             | .dat, .sk, .zs2, .jks                                            |
|                                   |                                                                  |

Рис. 6 Вікно підключення ключів

- 3. Підключити ключ можна натиснувши або перетягнувши файл ключа на область підключення. При підключенні ключа АЦСК «ПРИВАТБАНК» з розширенням файлу .jks, з'явиться вікно вибору ключа з контейнеру (у контейнері, виданому фізичній особі, знаходиться лише один ключ у списку). Приклад зображений на рисунку 2.
- 4. Після вибору ключа, з'явиться текстове поле для введення пароля до обраного ключа. Потрібно ввести паролі до обраних ключів і натиснути кнопку «Зберегти». Якщо ключ і пароль до нього було обрано правильно, з'явиться вікно з інформацією про підключені ключі (рис. 7)

Рис. 7 Інформація про підключені ключі

5. Далі потрібно натиснути кнопку «Продовжити». З'явиться вкладка «Управління ЕЦП» з інформацією з підключених ключів у систему (рис. 8)

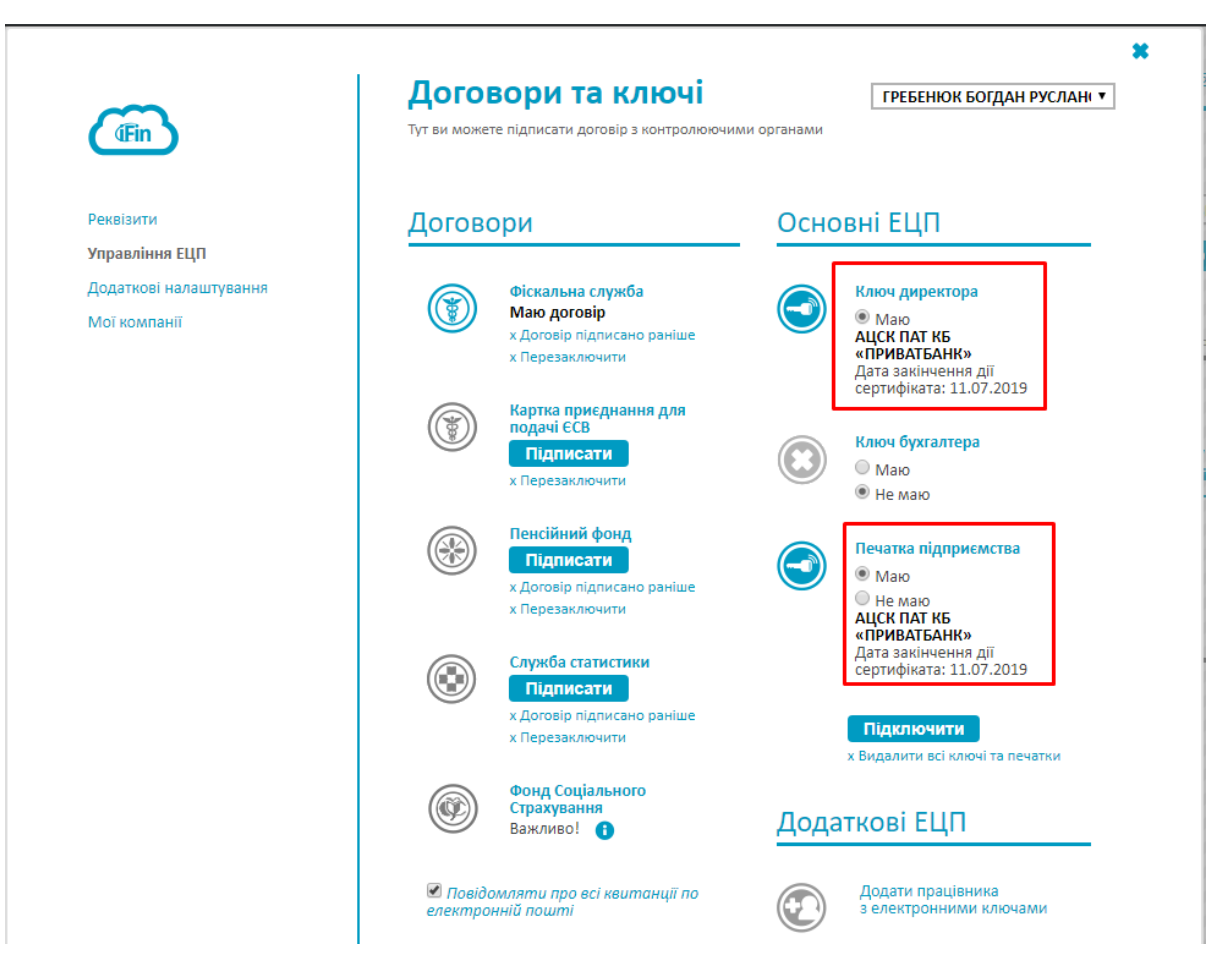

Рис. 8 Вкладка «Управління ЕЦП»

**ВАЖЛИВО!** Якщо в контейнері було запропоновано декілька ключів і у поле для підключення ключа було обрано неправильний ключ, під неправильно обраним ключем з'явиться повідомлення про помилку. Наприклад : «Обрано ключ печатки. Оберіть ключ директора». У такому випадку, необхідно обрати інший ключ із розкривного списку. Вікно з помилкою зображене на рисунку 9.

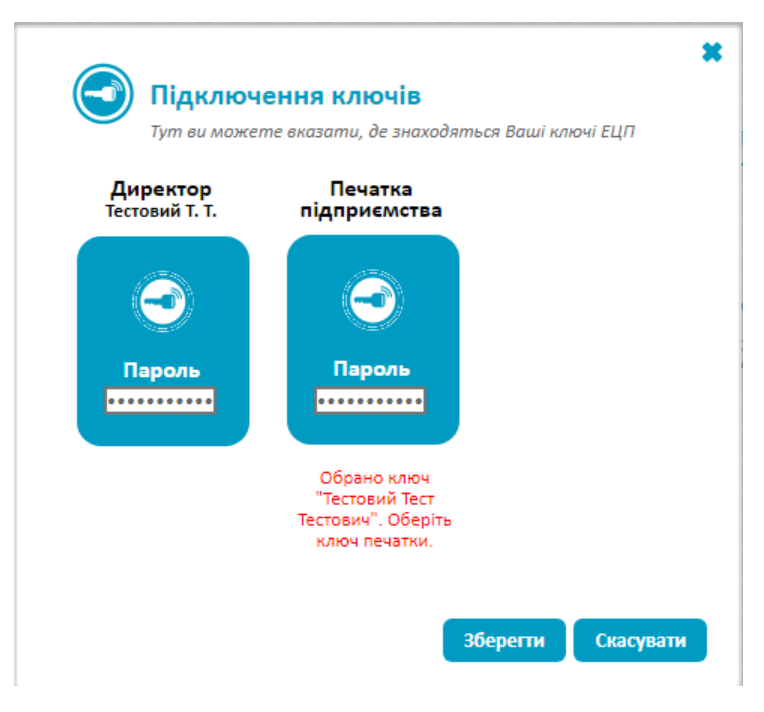

Рис. 9 Приклад неправильно обраного ключа